## CUANDRO SINOPTICO

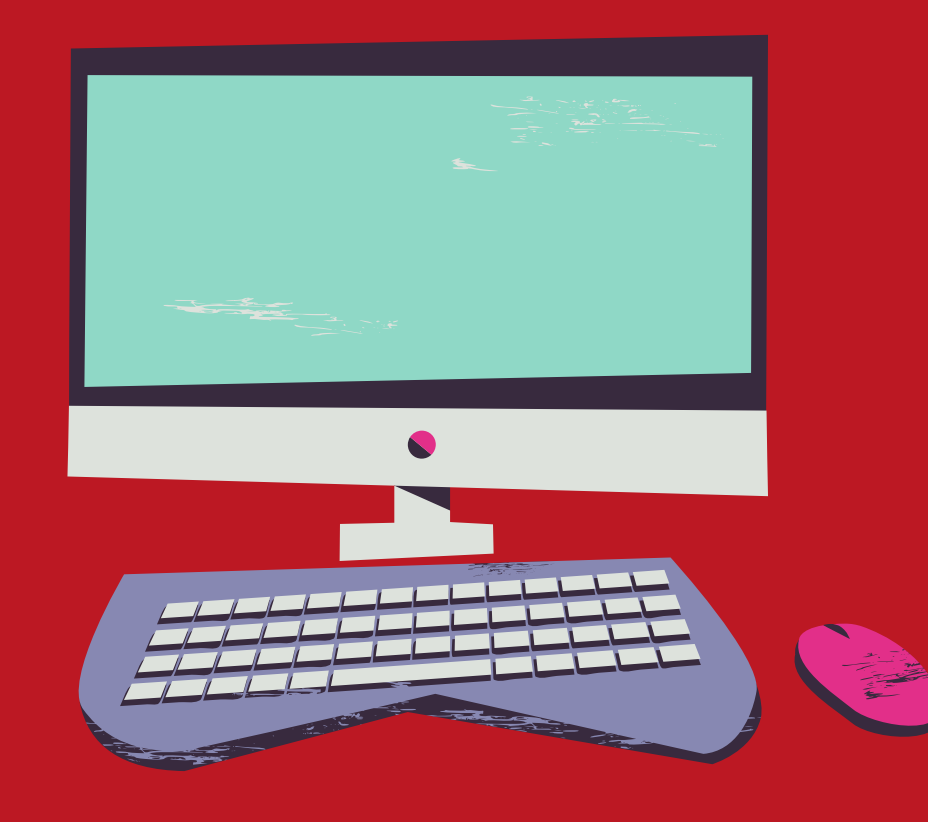

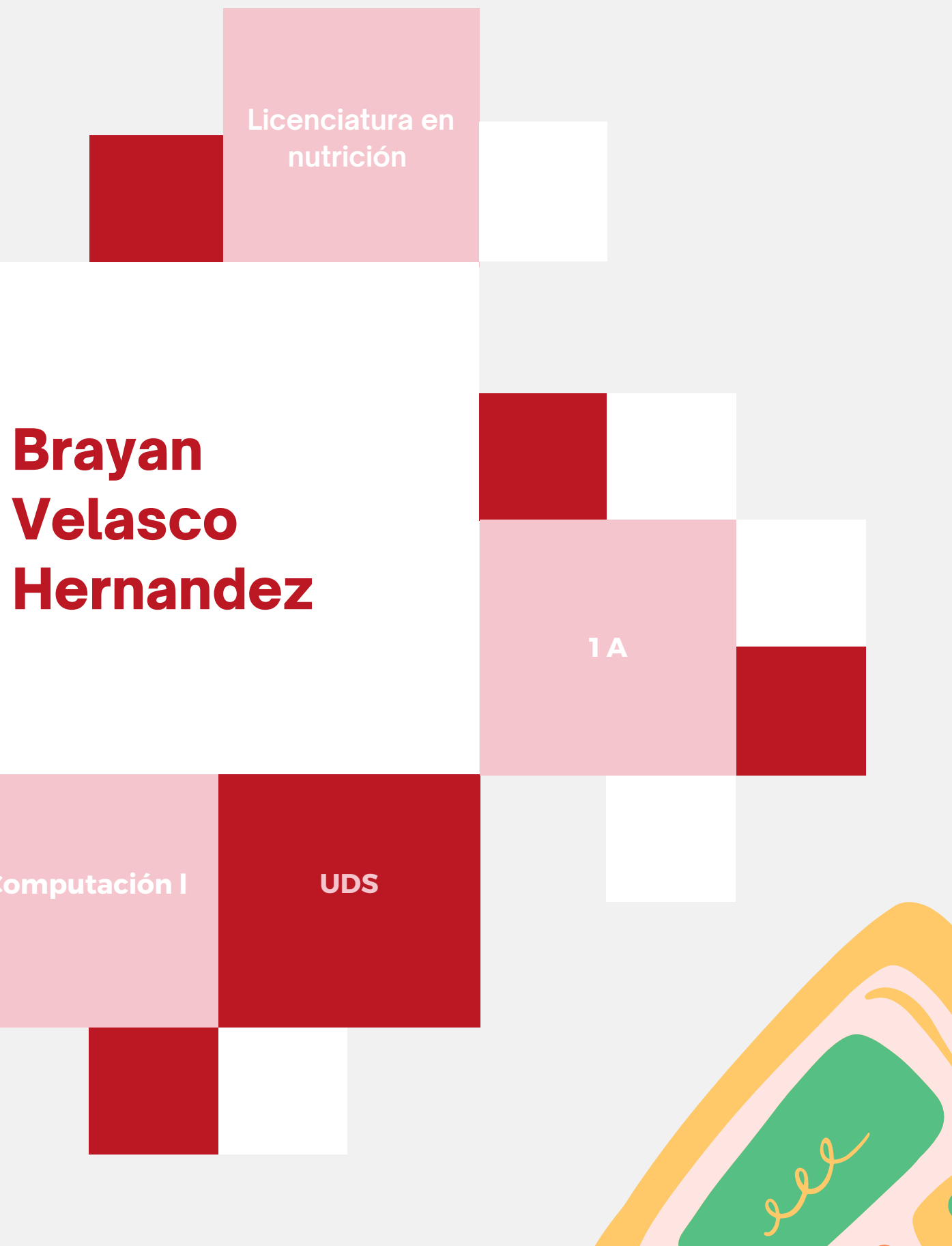

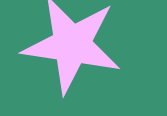

# omputacion

### **HIPERVINCULOS**

#### Paso 1

Haz clic derecho sobre el objeto al cual quieres insertarle el hipervínculo y en las opciones que te aparecen selecciona Hipervínculo.

Paso 2:

Te aparecerá el cuadro de diálogo de hipervínculos. Al lado izquierdo del cuadro elige Lugar de este documento. Paso 3:

Te aparecerá un listado con los nombres de las diapositivas que están en tu presentación. Elige a dónde quieres que te lleve el hipervínculo y haz clic en el botón Aceptar.

#### **ACCIONES**

Además de los hipervínculos, otra herramienta que puedes utilizar para conectarte a una página web, archivo, dirección de correo electrónico o diapositiva, son los Botones de

acción.

Estos botones sepueden agregar y ajustar a una presentación, para realizar

enlaces, reproducir sonidos o realizar alguna otra acción. Cuando alguien hace clic o se desplaza sobre el botón, la acción seleccionada ocurrirá.

Los botones de acción pueden hacer muchas de las mismas cosas que los hipervínculos. Su estilo es fácil de entender y los hace muy útiles para las presentaciones auto-ejecutables en cabinas y quioscos. Puedes insertar diferentes botones de acción en una diapositiva o puedes insertar un

botón de acción que aparezca en todas las diapositivas. La segunda opción puede ser útil si quieres vincular de nuevo todas las diapositivas a una diapositiva específica, como la portada o la tabla de contenido.

#### **PLANTILLAS**

1. Abrir una presentación en blanco: archivo > nuevo > presentación en blanco

2. En la pestaña diseño, seleccione tamaño de diapositiva > tamaño de diapositiva

personalizado y elija la orientación de página y las dimensiones que quiera.

3. En la pestaña vista, en el grupo vistas patrón, seleccione patrónde diapositivas.

El patrón de diapositivas es la imagen de diapositiva más grande en la parte superior de la lista de miniaturas de diapositiva, a la izquierda de las diapositivas. Los diseños de

diapositiva asociados se encuentran debajo del patrón de diapositivas.

#### **PATRONES**

Si quiere que todas las diapositivas contengan las mismas fuentes e imágenes (como logotipos), puede realizar los cambios en un solo lugar, el patrón de diapositivas, y se aplicarán a todas las diapositivas.

#### **CONFIGURACION DE LA PRESENTACION CON** DIAPOSITIVA

Use las opciones en la sección tipo de presentación para especificar cómo desea mostrar la presentación a la audiencia. Para realizar una presentación a una audiencia en directo, haga clic en realizada por un orador (pantalla completa). Para permitir que la audiencia ver la presentación desde un disco duro o CD en un equipo o en Internet, haga clic en Examinada de forma individual (ventana). Para permitir que la audiencia para desplazarse por una presentación autoejecutable desde un equipo desatendida, active la casilla de verificación Mostrar barra de desplazamiento. Para nermitir que la audiencia para desplazarse por una presentación autoejecutable desde un equipo desatendida, active la casilla de verificación Mostrar barra de desplazamiento. Para hacer una presentación quotejecutable que se ejecute en un quiosco multimedia, haga clic en Examinada en exposición (pantalla completa). Mostrar diapositivas Use las opciones en la sección Mostrar diapositivas para especificar qué diapositivas están disponibles en una presentación o para crear una presentación, personalizada. Para mostrar todas las diapositivas de la presentación, haga clic en todo. Para mostrar todas las diapositivas de la deselta y escriba el primer número de diapositiva que desea mostrar en el cuadro desity se el a presentación, escriba el primer número de diapositiva que desea mostrar en el cuadro deside y escriba el vítimo número de diapositiva que desea mostrar en el cuadro para. Para mostrar todas con diapositivas personalizada que se deriva de otra presentación de PowerPoint, haga clic en presentación personalizada y, a continuación, haga clic en la presentación de personalizada.

#### REPRODUCIR NARRACIONES

Después de qué naya realizado la grabación, és como cualquier ortra presentación que puede reproduir para usted o su público en presentación con diapositivas, o puede guardarla como un archivo de vídeo. 1. Active la pestaña Grabación de la cinta de opciones: En la pestaña Archivo de la cinta, haga dice en Opciones, En el cuadro de diálogo Opciones, haga clice e la pestaña Graonalizar cinta de la taquierta. Después, en el cuadro de la derecha que muestra las pestañas de la cinta disponibles, active la casilla Grabación. aga ance en Acepuar. 2. Para prepararse para grabar, seleccione Grabar presentación con diapositivas ya sea en la pestaña Grabación o en Presentación con diapositivas de la

cinta. S. Si hace clic en la mitad superior del botón, se inicia desde la diapositiva actual. 4. Si hace clic en la mitad inferior del botón, le da la opción de iniciar desde el principio o desde la diapositiva se dure en la ventana Grabación (que tiene un aspecto similar a la vista Moderador), con los botones en la parte superior razueirada para iniciar, pausar y detener la grabación. Haga clic en el botón rojo redondo (o presione R en el teclado) cuando esté listo para iniciar la grabación. Comienza una cuenta atrás de tres segundos y luego se inicia la

rabación. La dicapositiva actual se muestra en el panel principal de la ventana Grabación. Puede detener la grabación cualquier momento presionando Alt+S en el teclado. Las flechas de navegación a ambos lados de la dicapositiva actual le permiten desplazarse a las diapositivas anterior y siguient

PowerPoint para Office 365 registra automáticamente el tiempo que dedica a cada diapositiva, incluidos los pasos de animación de texto u objetos que se produzcan y el uso de cualquier desencadenador en cada diapositiva. Puede grabar una narración de audio o video mientras avonza por la presentación. Los botones en la esquina inferior derecha de la ventana le permiten activar o desactivar el micrófono, la cámara y la vista previa de la cámara: Si usa el labriz, el marcación de resaltado o el borrador. PowerPoint registra dichas acciones para reproducirlas también. Si usa el labriz, el marcación (incluyendo audio y entradas de lápiz), PowerPoint borra la narración grabada anteriormente (incluyendo audio y entradas de lápiz) antes de volver a iniciar la grabación en la misma diapositiva. También puede volver a grabar y endo a Presentación con diapositivas > Grabar presentación con diapositivas. 1. Puede seleccionar una herramienta de puero (lápiz). Dorador de resaltado) de las herramientas situadas debajo de la diapositiva actual. También hay cuadros de selección de color para cambiar el color de la entrada de lápiz. (Borrador está atenuado, a menos que previamente haya agregado entradas de lápiz a ratos grabar selección, seleccione el botón cuadrado Detener (o presione S en el teciclo).

2, na minimum a gradación, seleccióne en bolon cuandado becener (o presióne 3 Cuando termine de gradar la narración, aparecerá una pequeña i tagen en la esquina inferior derecta de las diapositivas grabadas. La imagen es un ico de curlo, o bien, si la cámara web estaba encendida durante la grabación, una imagen fija de la cámara web.

Los intervalos de la presentación con diapositivas se guardan au priano mente. (En la visto Clasificador de diapositivas, se muestran los intervalos correst, indientes debajo de cada diapositiva). En este proceso, lo que grabe se inserta en cada diapositiva y la glabación puede reproducirse en la presentación con diapositivas. No se crea un archivo de video por este proceso de grabación. Pero si necesita uno, puede guardar la presentación como un video con unos cuantos pasos adicionales.

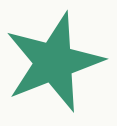

#### **CONTROLES MULTIMEDIA**

Para controlar cómo se reproduce el vídeo, use las opciones de la pestaña reproducción de la cinta PowerPoint. Esta pestaña aparece en la cinta de opciones al seleccionar un vídeo en una diapositiva.

Sugerencia: Para pausar un vídeo mientras se está reproduciendo, haga clic en él. Para continuar reproduciendo el vídeo, haga clic de nuevo.

Reproducien un vídeo a pantalla completa Puede reproducir un vídeo de forma que ocupe toda la diapositiva (pantalla) durante la presentación. Según la resolución del archivo de vídeo original, es posible que parezca distorsionado al ampliarlo. Vea siempre el vídeo antes de incluirlo en la presentación para poder deshacer la opción de pantalla completa si el vídeo aparece distorsionado o borroso.

Si configura el vídeo para que se muestre a pantalla completa y para que se inicie automáticamente, puede arrastrar el marco del vídeo al área gris fuera de la diapositiva, de forma que no esté visible en la diapositiva o flash hasta poco antes de que la película

pase a patalla completa. 1. En la vista Normal, haga clic en el marco de la película en la diapositiva que desee reproducir a pantalla completa. 2. En Herramientas de vídeo en el grupo Opciones de vídeo de la pestaña Edición, active la

casilla Reproducir a pantalla completa Cambiar el tamaño de un vídeo

Si no desea reproducir una película a pantalla completa, puede cambiar su tamaño a las dimensiones que desee. 1. En la vista normal, seleccione el vídeo cuyo tamaño desea cambiar.

2. Siga uno de estos procedimientos

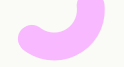

# Bibliografía

La información de este trabajo (cuadro sinóptic) fue sacada de la antología que le corresponde a ala materia de computación l en la licenciatura en nutrición de la UDS.

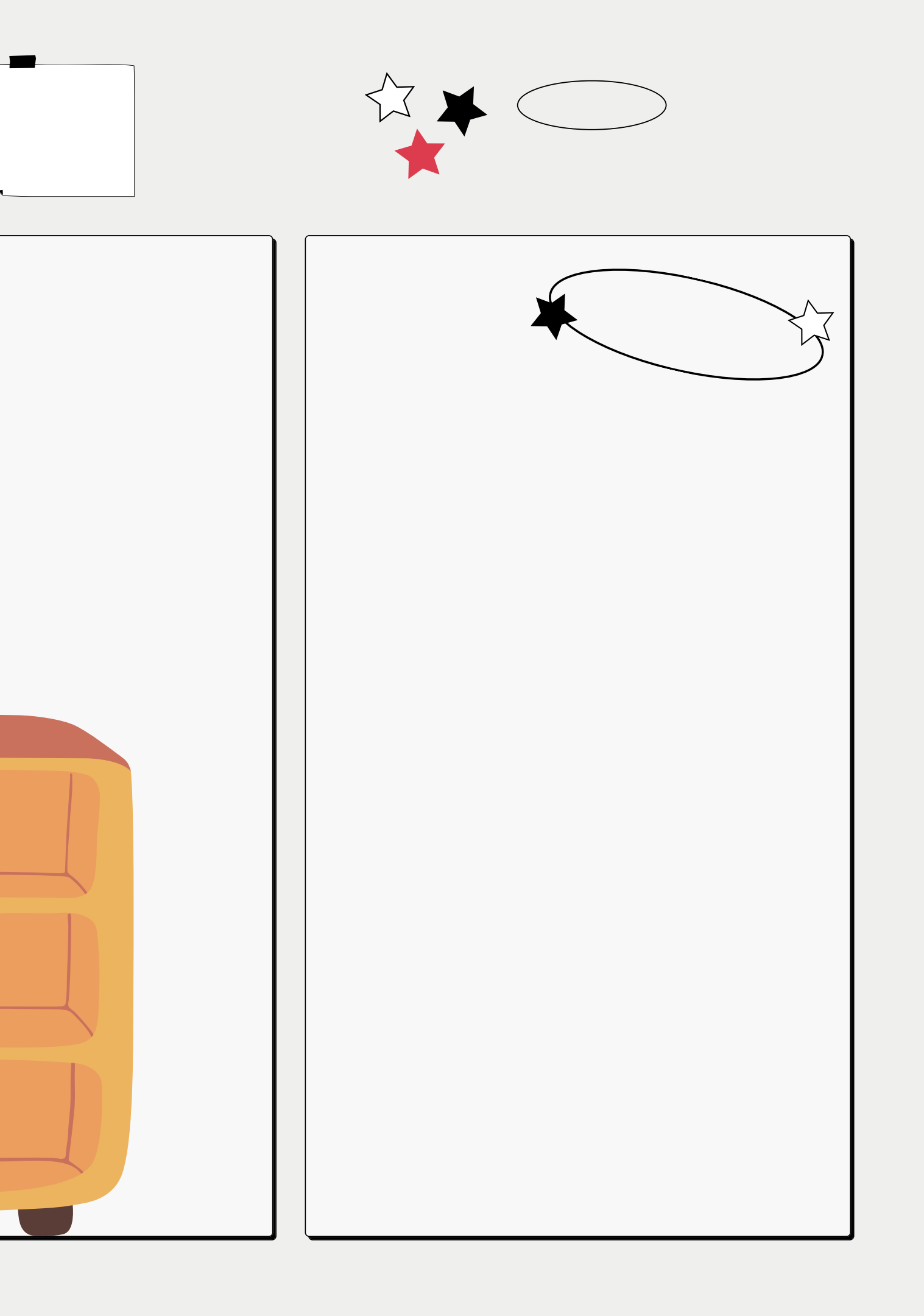